# ХИБРИДЕН УРЕД ЗА ИНТЕГРИРАН ПРИСТАП HUAWEI HA35-11

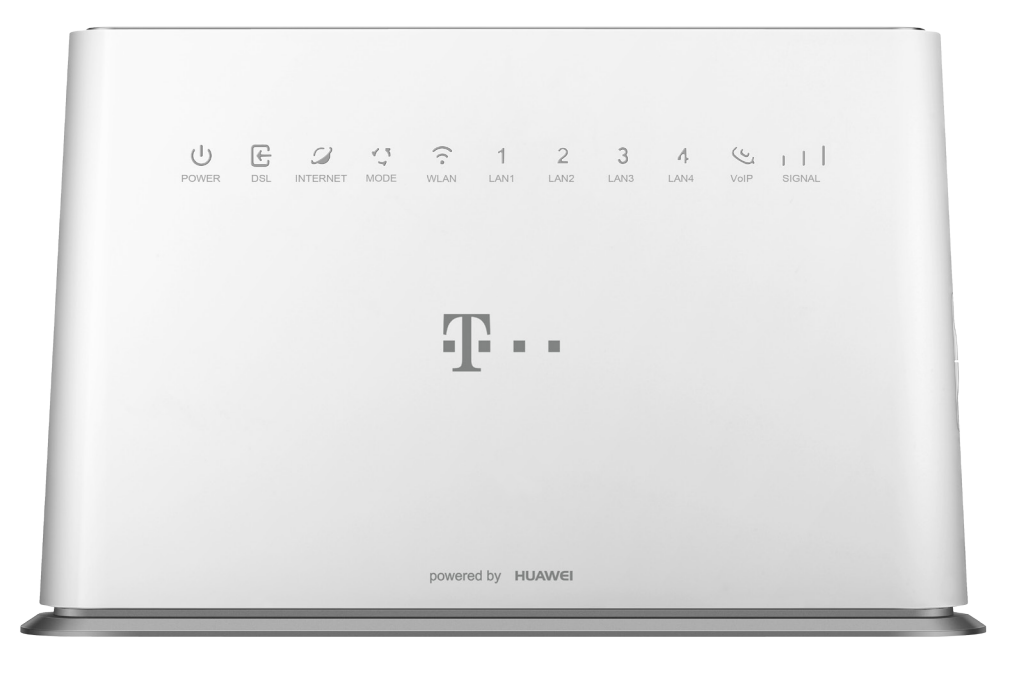

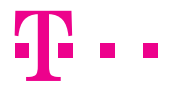

СПОДЕЛИ ДОЖИВУВАЊА

# СОДРЖИНА

| Вовед                                                    | 4  |
|----------------------------------------------------------|----|
| Безбедносни информации                                   | 5  |
| Правни напомени                                          | 6  |
| Поврзување на хибридниот уред за интегриран              |    |
| пристап                                                  | 7  |
| Проверка на содржината на пакетот                        |    |
| Приказ на предната страна на уредот                      | 8  |
| Приказ на десната страна на уредот                       | 9  |
| Приказ на задната страна на уредот                       | 9  |
| Место за поставување на уредот                           | 9  |
| Поврзување на уредот за користење на телефонската услуга | 10 |
| Поврзување на уредот за користење на интернет услуга     | 10 |
| Вклучување на уредот                                     | 10 |
| Креирање интернет конекција                              | 11 |
| Нагодување за безжично поврзување на интернет            | 14 |

### вовед

Хибридниот уред за интегриран пристап се користи за обезбедување на телефонски, интернет и телевизиски услуги од Македонски Телеком АД - Скопје.

За користење на Интернет преку мобилната мрежа 4G/3G потребна ви е SIM картичка која ја обезбедува Македонски Телеком АД - Скопје.

За користење на телевизиската услуга, покрај хибридниот уред за интегриран пристап, потребен е и медиа приемник кој го обезбедува Македонски Телеком АД – Скопје.

Хибридниот уред за интегриран пристап може да се поврзе со друг уред (компјутер, таблет, мобилен телефонски апарат и сл.) за дополнителна конфигурација, безжично или со мрежен Ethernet кабел. Ги поддржува сите Windows оперативни системи како и Android и iOS.

### БЕЗБЕДНОСНИ ИНФОРМАЦИИ

Пред да го користите уредот, прочитајте ги следниве безбедносни информации. Македонски Телеком АД - Скопје нема да биде одговорен за последиците настанати со непочитување на безбедносните упатства.

- Прочитајте го упатството за употреба пред користењето на уредот.
- Обрнете внимание на сите предупредувања во упатството за користење на производот.
- За да се избегне пожар или оштетување на производот, немојте да користите дополнителна опрема што не е соодветна за овој производ.
- Користете го адаптерот за напојување доставен со уредот.
- Не ставајте ништо врз уредот.
- Чувајте го уредот на суво, чисто и добро проветрено место.
- За време на грмотевици, исклучете го уредот од напојување за да се избегне удар од гром.
- Уредот чистете го со мека и сува крпа. Немојте да користите течност или спреј за да го исчистите уредот. Пред да го исчистите уредот, исклучете го од напојувањето.
- Одржувајте го чист отворот за вентилација. Се што ќе навлезе во уредот преку отворот за вентилација може да предизвика краток спој и да предизвика оштетување на уредот или пожар.
- Не приближувајте течности до површината на уредот.
- Не го отворајте уредот, особено кога уредот е вклучен.
- Не ги блокирајте отворите на уредот. Оставете најмалку простор 10 см. околу уредот да има слободен проток на воздух. Опасност од пожар.
- Не го користете уредот во простории каде што се чуваат запаливи и експлозивни материи (бензински станици, складишта за нафта или фабрики за хемиски препарати).
- Не го користете уредот во правливи, влажни и валкани опкружувања.
- Поставете го уредот на стабилна површина.
- Поставувајте го уредот подалеку од извори на јаки електрични или магнетни полиња (микробранови печки, фрижидери, јаки звучници).
- Поставувајте го уредот подалеку од извори на топлина и оган (грејач, шпорет, радијатор, свеќа).

### ПРАВНИ НАПОМЕНИ

Овој уред е во согласност со Регулативата REACH [Регулатива (E3) бр. 1907/2006] и RoHS Директивата за отпад (Директива 2011/65/EУ). За ажурирани информации за усогласеност со REACH и RoHS, Ве молиме посетете ја интернет страната http://consumer.huawei.com/certification.

#### Информации за отстранување и рециклирање

X

Овој симбол (со или без хоризонталната лента) на уредот, и/ или амбалажата, укажува на фактот дека уредот и неговите електрични дополнителни елементи (на пример, адаптер или кабел) не треба да се отфрлаат како ѓубре од домаќинство. Овие предмети треба да се отстранат како електронски отпад, несортиран комунален отпад и треба да се однесат во сертифицирана собирна точка за рециклирање или правилно отстранување.

За подетални информации за рециклирање на уредот или додатоците, контактирајте ја Вашата локална градска служба, службата за отстранување на отпад од домаќинства, или малопродажно место.

Отстранувањето на уредот е предмет на WEEE Директивата за отпад (Директива 2012/19/ЕУ). Целта на одделување на WEEE од друг отпад е да се минимизираат потенцијалните влијанија на животната средина и ризиците по човековото здравје предизвикани од опасни супстанции што може да се присутни.

#### Изјава

Со ова, Huawei Technologies Co., Ltd. Изјавува дека овој уред е во согласност со основните барања и други релевантни одредби на Директивата 1999/5/E3.

За изјавата за усогласеност, посетете ја интернет страната http://consumer.huawei.com/certification. Следната ознака е вклучена во производот: СЕО197 Овој уред може да се користи во сите земји членки на ЕУ.

Почитувајте си националните и локалните регулативи таму каде што уредот се користи.

Овој уред може да се ограничи за употреба, во зависност од локалната мрежа.

### ПОВРЗУВАЊЕ НА ХИБРИДНИОТ УРЕД ЗА ИНТЕГРИРАН ПРИСТАП

### ПРОВЕРКА НА СОДРЖИНАТА НА ПАКЕТОТ

Проверете дали во пакетот се наоѓаат следните делови:

- 1. HUAWEI HA35-11 хибриден уред за интегриран пристап.
- 2. Стандарден телефонски кабел.
- 3. LAN мрежен кабел.
- 4. Адаптер за напојување.

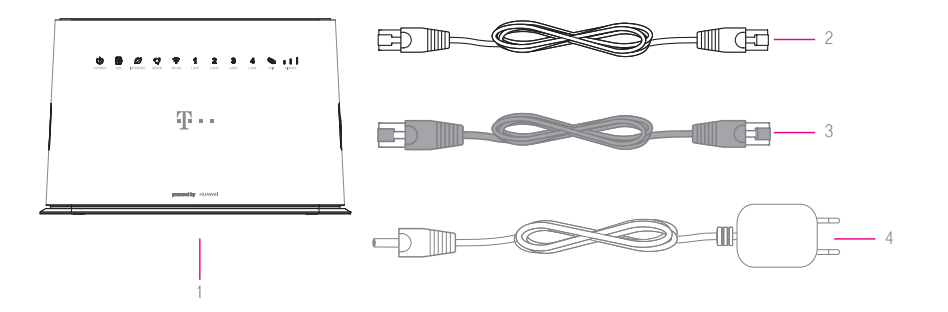

Доколку не добиете некој од горенаведените делови или некој од нив е оштетен, контактирајте со службата за корисничка поддршка на бесплатниот телефонски број 120 за бизнис корисници и 122 за приватни корисници.

## ПРИКАЗ НА ПРЕДНАТА СТРАНА НА УРЕДОТ

6 6 6 7 8

1 2 3 4 5

| Power         | E C 1 2 3 4 4 1 1                                                                                                    |
|---------------|----------------------------------------------------------------------------------------------------|
| 1 POWER       | Свети со зелена боја кога уредот е вклучен и работи правилно.<br>Трепка со црвена боја после вклучување на уредот, се врши<br>автоматско подесување на уредот.<br>Не свети кога уредот е исклучен или неисправен.                                                                                                    |
| 2 DSL         | Свети со зелена боја кога е воспоставена дигитална конекција.<br>Трепка со зелена боја кога дигиталната линија се синхронизира.<br>Не свети доколку не е воспоставена дигитална конекција.                                                                                                    |
| 3 INTERNET    | Свети со зелена боја кога е воспоставена интернет врска.<br>Трепка со зелена боја кога се пренесуваат податоци преку интернет.<br>Не свети доколку не е воспоставена интернет врска или нема<br>поврзан уред на LAN приклучоците.                                                                                       |
| 4 MODE        | Свети со сино-зелена боја кога уредот е поврзан на 4G мобилната<br>мрежа.<br>Свети со сина боја кога уредот е поврзан на 3G мобилната мрежа.<br>Трепка со црвена боја кога:<br>- SIM картичката не е поставена<br>- SIM картичката е неисправна<br>- SIM картичката е заклучена<br>Не свети кога нема мрежно покривање. |
| 5 WLAN        | Свети со зелена боја кога е вклучена безжичната мрежа и работи<br>правилно.<br>Трепка со зелена боја кога:<br>- се пренесуваат податоци преку безжичната мрежа.<br>се воспоставува WPS заштитена врска со уред на безжичната мрежа<br>или на истата има грешка<br>Не свети доколку не е вклучена безжичната мрежа.      |
| 6 LAN1 – LAN4 | Свети со зелена боја кога на LAN портата има приклучен уред.<br>Трепка со зелена боја кога се пренесуваат податоци преку LAN<br>портата.<br>Не свети кога не е приклучен уред.                                                                                                    |
| 7 VoIP        | Свети со зелена боја кога телефонската линија е успешно<br>воспоставена.<br>Трепка со зелена боја кога:<br>- се воспоставува телефонската линија<br>- телефонската линија е во употреба.                                                                                                    |
| 8 SIGNAL      | Свети со зелена боја зависно од јачината на 4G сигналот<br>Не свети кога нема 4G сигнал                                                                                                    |

### ПРИКАЗ НА ДЕСНАТА СТРАНА НА УРЕДОТ

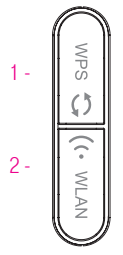

2

- WPS Копче за воспоставување на заштитена врска.
- WLAN Копче за вклучување/исклучување на безжичната мрежа.

#### ПРИКАЗ НА ЗАДНАТА СТРАНА НА УРЕДОТ

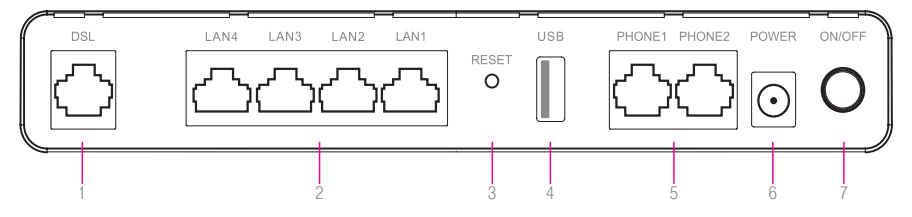

- DSL приклучок за поврзување со телекомуникацискиот (ѕиден) приклучок.
- 2 LAN1 LAN4 служат за поврзување на уреди во локална компјутерска мрежа 1.
- 3 RESET Со притискање на ова копче за 6 секунди или повеќе додека не

изгаснат индикаторите, уредот се враќа во состојба на фабрички подесувања.

- 4 USB порта предвидена е за поврзување на мемориски уреди
- 5 PHONE1 PHONE2 приклучоци за поврзување на телефонски апарати.
- 6 POWER во овој приклучок поврзете го кабелот за електрично напојување <sup>2</sup>.
- 7 ON/OFF копче за вклучување/исклучување на уредот.

1) Приклучоците LAN1 и LAN2 се фабрички подесени за поврзување на интернет а LAN3 и LAN4 за поврзување на медиа приемник за користење на телевизиска услуга. Доколку имате потреба од друга намена на приклучоците може да контактирате со службата за корисничка поддршка на бесплатниот телефонски број 120 за бизнис корисници и 122 за приватни корисници.

2) Доколку има прекин во електричното напојување, уредот нема да работи и не ќе може да се користат услугите за телефонија, интернет и телевизија

### МЕСТО ЗА ПОСТАВУВАЊЕ НА УРЕДОТ

Одберете соодветно место за поставување на уредот

- Близу до телекомуникацискиот приклучок.
- Близу до приклучокот за електрична енергија.
- Близу до Вашиот компјутер, доколку сакате истиот да го поврзете со уредот со LAN – мрежен кабел.

#### ПОВРЗУВАЊЕ НА УРЕДОТ ЗА КОРИСТЕЊЕ НА ТЕЛЕФОНСКАТА УСЛУГА

- 1 Приклучете го едниот крај од стандардниот телефонски кабел во DSL приклучокот на задната страна на уредот (означено со 1 на сликата), а другиот крај од кабелот во телекомуникацискиот (ѕиден) приклучок (означено со 2 на сликата).
- 2 Телефонскиот апарат со помош на стандарден телефонски кабел се поврзува во телефонскиот приклучок PHONE 1 или PHONE 2 на уредот (означено со 3 на сликата).
- 3 Доколку не користите друга услуга од Македонски Телеком, поврзете го адаптерот за напојување (видете во поглавјето Вклучување на уредот, подолу на оваа страна).
- 4 Доколку користите и интернет услуга од Македонски Телеком, продолжете со поврзување на уредот опишано во продолжение.

#### ПОВРЗУВАЊЕ НА УРЕДОТ ЗА КОРИСТЕЊЕ НА ИНТЕРНЕТ УСЛУГА

- 5 Приклучете го LAN мрежниот кабел во приклучокот LAN1 на задната страна на уредот (означено со 4 на сликата), другиот крај на кабелот приклучете го во LAN – портата на Вашиот компјутер (означено со 5 на сликата).
- 6 Во уредот веќе е поставена SIM картичка со која може да користите интернет преку мобилната мрежа.

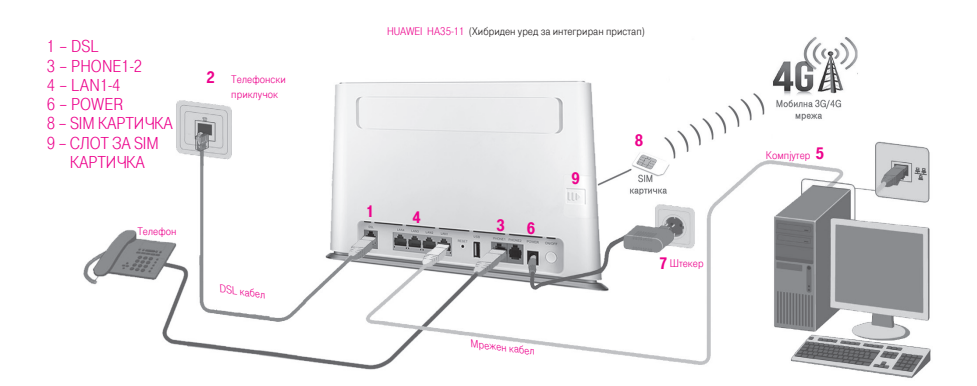

### ВКЛУЧУВАЊЕ НА УРЕДОТ

- 1 Приклучете го конекторот на адаптерот за електрично напојување во приклучокот за напојување на уредот (означено со 6 на сликата).
- 2 Приклучете го адаптерот во најблискиот приклучок за електрична енергија (означено со 7 на сликата).

## КРЕИРАЊЕ ИНТЕРНЕТ КОНЕКЦИЈА

Кога ќе ги поврзете сите елементи како што е објаснето претходно, хибридниот уред за интегриран пристап се поврзува на системите во Македонски Телеком и целото нагодување (конфигурирање) се извршува автоматски. Важно е да се напомене дека треба само да почекате десетина минути додека да заврши автоматското конфигурирање. Во овој период сијаличките на хибридниот уред за интегриран пристап ќе трепкаат и уредот (во зависност од конфигурацијата) може да се рестартира. Кога нагодувањето ќе заврши, некои од сијаличките на уредот ќе светат постојано. Во случај автоматското конфигурирање на уредот да не заврши успешно, Ве молиме да започнете со следнава постапка:

1 Во Start менито отворете кој било интернет пребарувач (како на пример Internet Explorer). Во полето за внесување адреса, внесете http:// 192.168.1.1 и притиснете Enter. Се отвора поле за најавување (логирање), и информации за статусот на поврзувањата на уредот.

| <b>U</b> sernan | ne admin                                  |
|-----------------|-------------------------------------------|
| Passwor         | rd                                        |
|                 |                                           |
|                 |                                           |
|                 |                                           |
|                 | How do I find the default login password? |

2 Во полето Username се внесува admin а во полето Password се внесува лозинката која се наоѓа на лепенката на долната страна на уредот и се одбира Log in.

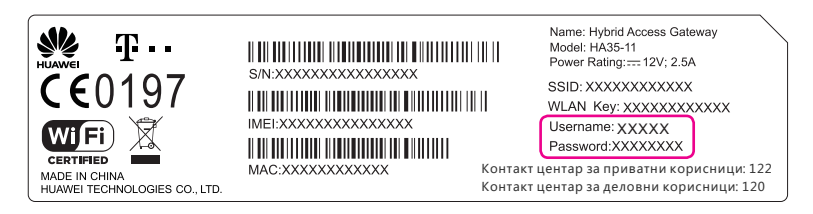

3 На истата страна под полињата за најава се избира Status information каде може да се види статусот на DSL конекцијата, DSL Интернет, Мобилен интернет и други корисни информации. Доколку овие конекции не се воспоставени, на екран ќе биде следната слика:

| Status Information              |                         |
|---------------------------------|-------------------------|
| Internet status:                | Internet is unavailable |
| DSL synchronization status:     | Down                    |
| DSL Internet status:            | Disconnected            |
| Mobile Internet status:         | Disconnected            |
| Bonding:                        | Down                    |
| Connected WLAN devices:         | 0                       |
| WLAN 2.4 GHz frequency band:    | ON                      |
| SSID:                           | WLAN_998A4F             |
| Connected 2.4 GHz WLAN devices: | 0                       |
| Connected Ethernet devices:     | 1                       |
| USB storage devices:            | 0                       |
| Hardware version:               | AV1HA35M VER.A          |
| Software version:               | V100R017C10SPC015a      |

Доколку е така, Ве молиме проверете ја поврзаноста на каблите и по потреба јавете се на бесплатниот телефонски број за корисничка поддршка 120 за бизнис корисници и 122 за приватни корисници. Доколку DSL конекцијата е воспоставена можете да преминете кон нагодување на интернет.

| <ul> <li>Status Information</li> </ul> |                                    |
|----------------------------------------|------------------------------------|
| Connection duration:                   | 0 days 0 hours 1 minute 57 seconds |
| DSL synchronization status:            | Up                                 |
| DSL Internet status:                   | Disconnected                       |
| Mobile Internet status:                | Connected                          |
| Bonding:                               | Up                                 |

4 На основната страна, од горната лента се избира Internet, потоа во левата колона Internet Settings, десно се избира: Internet\_ADSL за ADSL корисници или Internet\_VDSL за VDSL корисници, потоа се избира Edit и во полињата Internet account и Internet password треба да се внесат соодветно, Вашето корисничко име (username) и Лозинка (password) кои можете да ги најдете во договорот кој сте го склучиле со Македонски Телеком АД Скопје.

| Home                                                                        | Internet | Home Network                                               | Share                      | Telephony                 |                                       |
|-----------------------------------------------------------------------------|----------|------------------------------------------------------------|----------------------------|---------------------------|---------------------------------------|
| Internet Settings<br>Mobile Network<br>Parental Control<br>Network Security |          | Internet Settings<br>You can view the co<br>Internet_ADSL  | nnection status of the HA  | 35 and modify connection  | n parameters according to usage scena |
| Bandwidth Control<br>Internet Services<br>Forwarding<br>Bonding Informatio  | 'n       | Access type<br>IPv4 status:<br>IPv6 status:<br>Edit        | Restart PPPoE              | DSL<br>Disconr<br>Disconr | ected                                 |
| Bonding User Filte                                                          | r List   | PPP Inform<br>Enable pass<br>Internet acco<br>Internet pas | ation<br>through:<br>sunt. | v<br>usemar               | ne@l-home.mk Cancel                   |

- 5 Во полето Internet account внесете го корисничкото име и додадете: "@t-home.mk".
- 6 Во полето Internet password внесете ја лозинката. Потоа кликнете на копчето Save.

\*Внимание: Ви препорачуваме да не ги менувате другите параметри, освен оние наведени во ова упатство, во спротивно може да се прекине интернет конекцијата.

Доколку се правилно внесени сите потребни параметри веќе имате воспоставена интернет

| <ul> <li>Status Information</li> </ul> |                                     |
|----------------------------------------|-------------------------------------|
| Connection duration:                   | 0 days 0 hours 0 minutes 28 seconds |
| DSL synchronization status:            | Up                                  |
| DSL Internet status:                   | Connected                           |
| Mobile Internet status:                | Connected                           |
| Bonding:                               | Up                                  |

конекција. Тоа можете да го проверите со отворање на која било интернет адреса (www.telekom.mk) во кој било интернет пребарувач.

## НАГОД УВАЊЕ ЗА БЕЗЖИЧНО ПОВРЗУВАЊЕ НА ИНТЕРНЕТ

Во почетното, фабричко нагодување, е овозможено безжично мрежно поврзување и е поставен единствен, уникатен клуч кој е посебен за секој уред. Клучот е наведен на лепенката на долната страна на уредот, покрај полето WLAN Key:

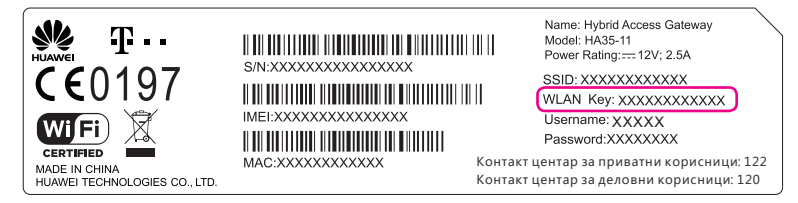

Продолжете со следниве чекори ако сакате да ги промените податоците за начинот на поврзување и клучот.

| Home                                                                          | Internet | Home Network                                                                  | Share                        | Telephony                    |               | Maintain     |
|-------------------------------------------------------------------------------|----------|-------------------------------------------------------------------------------|------------------------------|------------------------------|---------------|--------------|
| LAN Devices<br>LAN Interface<br>WLAN Settings<br>WLAN Access<br>UPnP Settings | )        | WLAN Settings<br>Your smart phone or wire<br>Basic Settings<br>Enable WLAN 2. | eless-capable compr<br>4 GHz | uter can access the internet | through WLAN. | What's this? |
|                                                                               |          | WLAN Encryption 2.4 GHz Freque SSID:                                          | ncy Band                     | WLAN_99                      | 8A4F          | What's this? |
|                                                                               |          | Enable SSID:<br>Encryption Sett                                               | tings                        | V                            |               |              |
|                                                                               |          | Security mode:                                                                |                              | WPA-PSH                      | K/WPA2-PSK    |              |
|                                                                               |          | WPA encryption                                                                | mode:                        | TKIP+AE                      | s 💌           |              |
|                                                                               |          | WPA pre-shared                                                                | key:                         | ••••••                       | ••••          |              |
|                                                                               |          | Hide broadcast:                                                               |                              |                              |               |              |
|                                                                               |          | Show password:<br>Client commun                                               | ication isolation            |                              |               |              |
|                                                                               |          | Enable inside sa                                                              | me SSID:                     |                              |               |              |
|                                                                               |          | Enable among d                                                                | fferent SSIDs:               |                              | Save          |              |

- 1 На основната страна од горната лента се избира Home Network, во левата колона WLAN Settings и десно Basic Settings, подолу треба да биде штиклирано квадратчето покрај Enable WLAN 2.4 GHz и се избира десно копчето SAVE, со што се вклучува безжичната мрежа. Вклучувањето на безжичната мрежа може да се направи и со притискање на копчето WLAN
- 2 Откако е вклучена безжичната мрежа се избира WLAN Encryption, во полето покрај SSID е прикажано името на Вашата безжична мрежа, истото можете да го промените по Ваш избор.
- 3 Подолу, треба да биде штиклирано квадратчето покрај Enable SSID.
- 4 Во полето покрај WPA pre-shared key е внесен клучот за пристап до Вашата безжична мрежа, кој се наоѓа на лепенката на долната страна на уредот, покрај полето WLAN Key, тука можете да го промените по Ваш избор, но мора да содржи најмалку 8 карактери. За да ги зачувате внесените податоци, кликнете најдолу на SAVE.

### БЕЛЕШКИ

| 96724388_ | 01 |
|-----------|----|
|-----------|----|

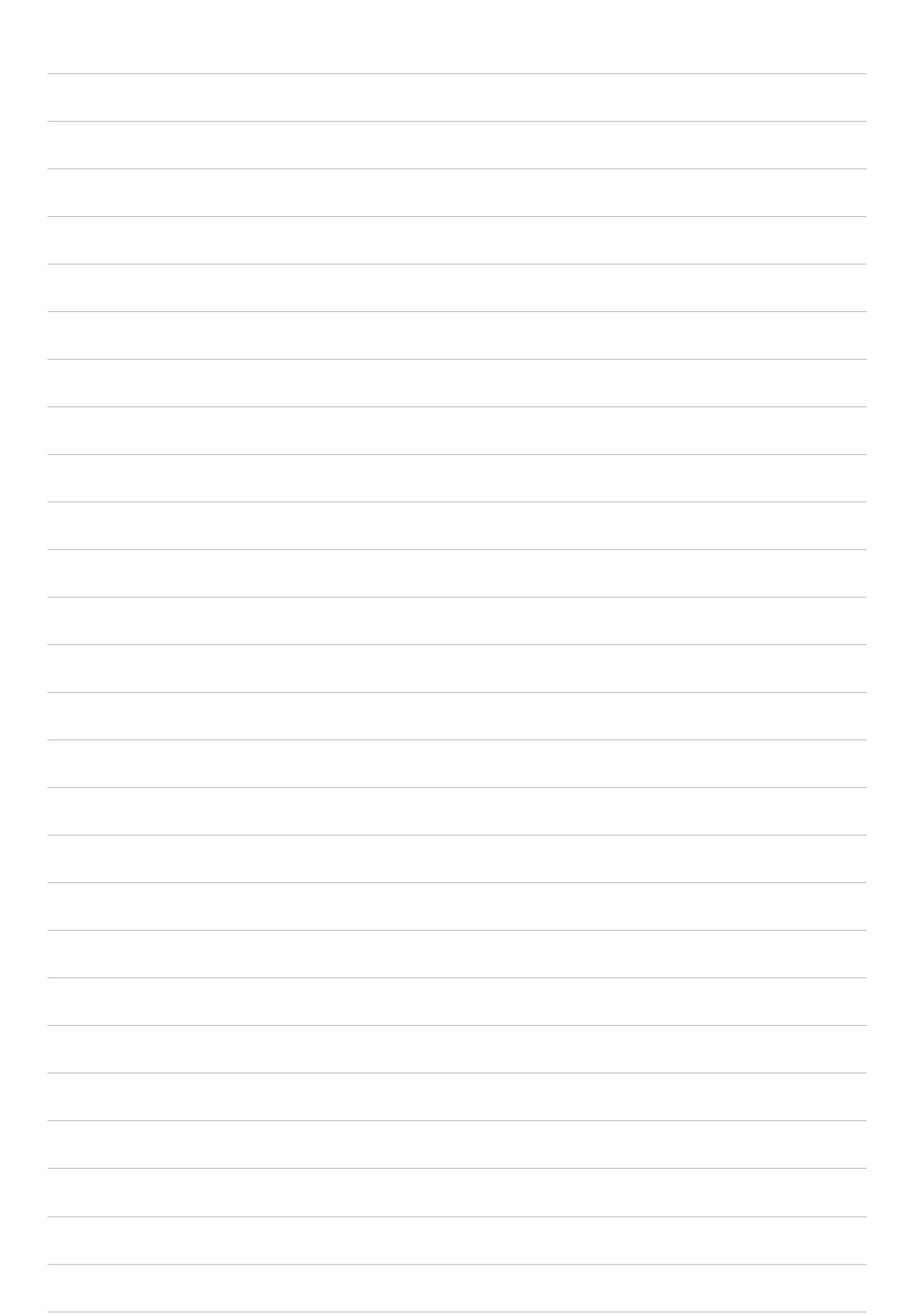

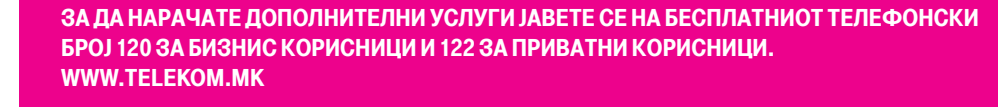

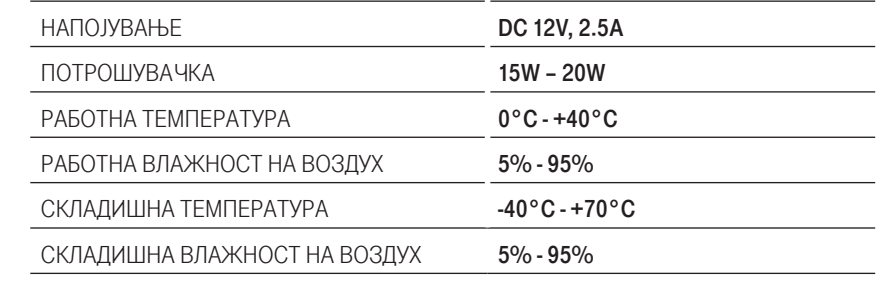

160.8 mm x 255.5 mm x 50 mm

#### ТЕХНИЧКИ ПОДАТОЦИ:

**ДИМЕНЗИИ** 

СПОДЕЛИ ДОЖИВУВАЊА